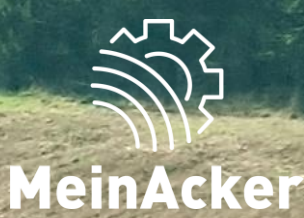

## Belegerfassung // Stand: 15.04.2025

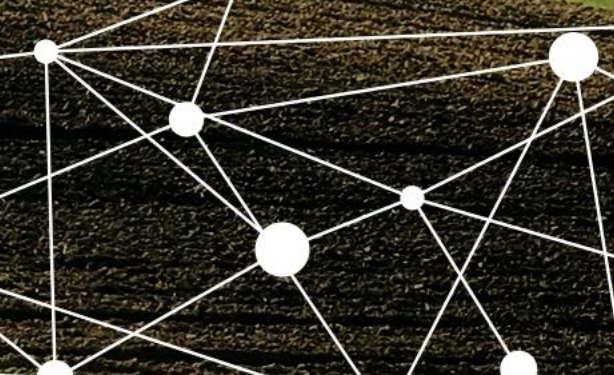

#### Auftragnehmer auswählen

| Anwendungen    |                                                                                                    |
|----------------|----------------------------------------------------------------------------------------------------|
| + Erfassung    | Ø Positions-Erfassung für Auftragnehmer <sup>*</sup> Bach Thomas → ☆ i                                    |
| 📰 Übersicht    |                                                                                                    |
| pro Stammdaten | Set / Maschine / Artikel                                                                                  |
| Auswertungen   | i     + VSKZ hinzufügen     Set auswählen <ul> <li>Preise in: Brutto</li> <li>Netto</li> <li>I</li> </ul> |
|                | Neue Position                                                                                             |
|                | Positions-Übersicht                                                                                       |
|                |                                                                                                    |
|                |                                                                                                    |
|                |                                                                                                    |

Willst du eine neue Position erfassen, ist dies unter dem Menüpunkt "Erfassung" möglich.

Wähle zuerst den Auftragnehmer aus. Wenn du z.B. einen Landwirtschaftsbetrieb und einen Agrarservice besitzt, kannst du diese beide von deinem MR hinterlegen lassen. Mit dem Stern favorisierst du einen Auftragnehmer. Der Favorit wird in der Erfassung und beim Anlegen von Abrechnungs-Sets und VSKZ-Favoriten vorbelegt.

Wähle zuerst den richtigen Auftragnehmer für die Position aus, falls du mehrere davon hast.

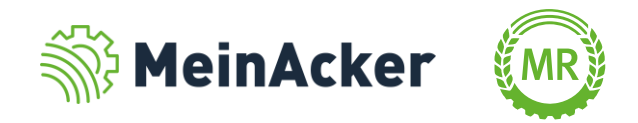

#### VSKZ auswählen

| Anwendungen    |                          |                                  |                  |  |  |  |  |
|----------------|--------------------------|----------------------------------|------------------|--|--|--|--|
| + Erfassung    | Positions-Erfassung für  | uftragnehmer<br>ach Thomas 🔹 🛧 🥫 |                  |  |  |  |  |
| 📰 Übersicht    |                          |                                  |                  |  |  |  |  |
| ∲≠o Stammdaten | Set / Maschine / Artikel | N                                |                  |  |  |  |  |
| Auswertungen   | i + VSKZ hinzufügen      | VSKZ Auswahl                     | ;                |  |  |  |  |
|                | Neue Position            |                                  | Main Paraishnung |  |  |  |  |
|                | Positions-Ubersicht      | ♦ 029d Schlepper 100 PS ohne Die | esel             |  |  |  |  |
|                |                          | ★ 100 Schlepper 100 PS           | Test Diesel 1    |  |  |  |  |
|                |                          | ★ 100 Schlepper 100 PS           | Neuer Schlepper  |  |  |  |  |
|                |                          |                                  | Auswähle         |  |  |  |  |

Nun müssen über "VSKZ hinzufügen" die passenden Verrechnungssätze für die Position ausgewählt werden. Hierbei werden die in den Stammdaten als Favoriten festgelegten VSKZ zuerst aufgeführt. Zusätzlich können diese über ...VSKZ durchsuchen" nach bestimmten Schlagwörtern durchsucht werden Abschließend muss die Auswahl über "Auswählen" bestätigt werden.

VSKZ bedeutet Verrechnungssatzkennzeichen. Damit sind die Verrechnungssätze deines Maschinenrings gemeint.

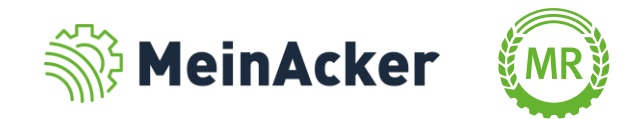

#### Abrechnungsset auswählen

| Anwendungen          |                       |                                 |                         |  |  |  |  |
|----------------------|-----------------------|---------------------------------|-------------------------|--|--|--|--|
| + Erfassung          | Positions-Erfassung f | Auftragnehmer<br>ür Bach Thomas | • ☆ i                   |  |  |  |  |
| 📰 Übersicht          |                       |                                 |                         |  |  |  |  |
| - Kein Set ge        | ewählt-               |                                 |                         |  |  |  |  |
| Auswertu Häckslerset |                       | Set auswählen                   | Preise in: Brutto Netto |  |  |  |  |
| Ladewagen            | komplett 💠            |                                 |                         |  |  |  |  |
| Pflanzensch          | utz komplett Ampfer 🗱 |                                 | •                       |  |  |  |  |
| Pressen Fine         | ecut mit Diesel       |                                 |                         |  |  |  |  |
|                      |                       |                                 |                         |  |  |  |  |
|                      |                       |                                 |                         |  |  |  |  |
|                      |                       |                                 |                         |  |  |  |  |
|                      |                       |                                 |                         |  |  |  |  |

Alternativ zur Auswahl von einzelnen VSKZ, kannst du ein Abrechnungsset auswählen. Diese werden in den Stammdaten aus mehreren VSKZ-Favoriten erstellt.

Preise der VSKZs und der Sets werden dir je nach Einstellung in brutto oder netto dargestellt.

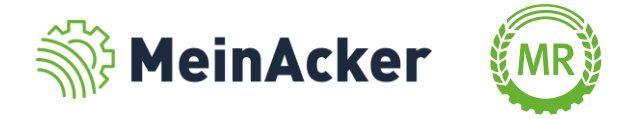

#### Abrechnungsset auswählen

| Anwendungen   |                                                                                                    |  |  |  |  |  |  |
|---------------|----------------------------------------------------------------------------------------------------|--|--|--|--|--|--|
| + Erfassung   | Auftragnehmer<br>Positions-Erfassung für Bach Thomas 🗾 🛧 🕕                                                                                                    |  |  |  |  |  |  |
| 🞛 Übersicht   |                                                                                                    |  |  |  |  |  |  |
| p🗟 Stammdaten | Set / Maschine / Artikel Häckseln mit Verdichten / Feldh<br>Set auswählen<br>Häckseln mit Verdichten Verdichten Reuter Protection Protection (Protection ( |  |  |  |  |  |  |
| Auswertungen  | Image: State of the state of the state                        |  |  |  |  |  |  |
|               | ✓ 970l Radlader     ✓ 970l Radlader   Tätigkeit*                                                                                                    |  |  |  |  |  |  |
|               | Neue Position                                                                                                    |  |  |  |  |  |  |
|               | Positions-Übersicht                                                                                                    |  |  |  |  |  |  |
|               |                                                                                                    |  |  |  |  |  |  |
|               |                                                                                                    |  |  |  |  |  |  |

Nach Bedarf können die Einheiten der VSKZ geändert werden. Beispiel hierfür wäre ein Schlepper, der je nach Arbeitseinsatz unterschiedlich in Hektar oder Stunden abgerechnet wird. Du kannst die Einheit zusätzlich in den Stammdaten vorbelegen. Zusätzlich muss hier die allgemeine Tätigkeit angegeben werden, Bsp. "Häckseln".

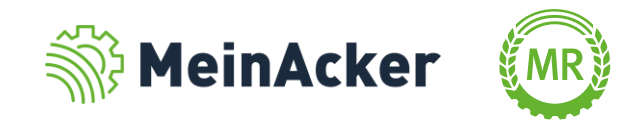

#### Kunden auswählen

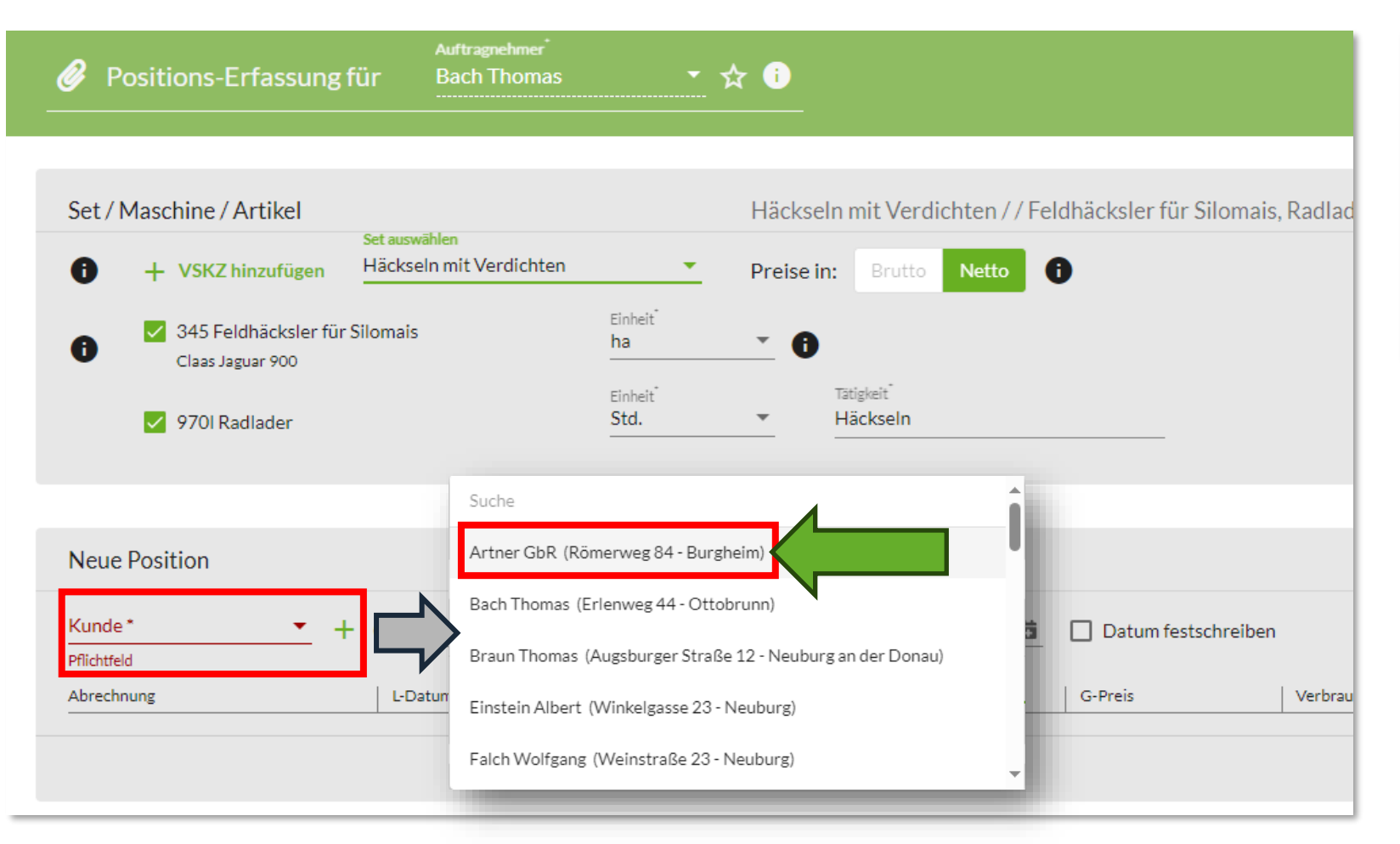

Als nächstes musst du den Kunden auswählen, für den der Beleg erfasst werden soll. Die Auswahl erfolgt über das Dropdown-Menü. Neue Kunden können über das Plus-Symbol angelegt werden.

Du kannst alle Auftraggeber (Kunden) wählen, die in deiner Kundenkartei erfasst sind. Deine Kundenkartei kannst du in den Stammdaten pflegen.

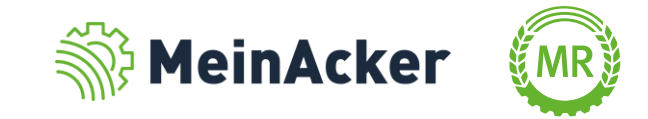

#### Belegnummer

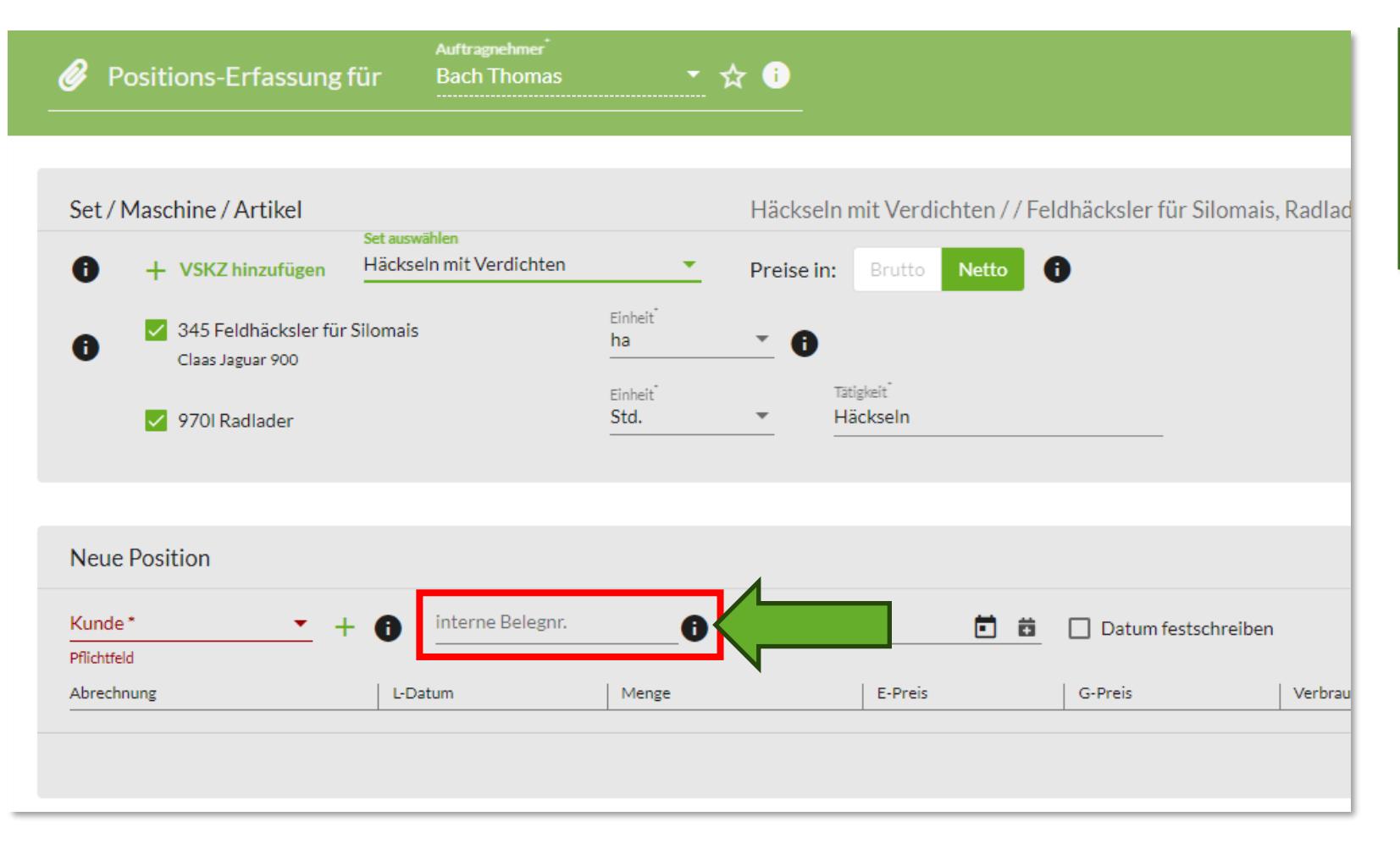

Solltest du eine eigene Belegnummer haben, kannst du diese bei "interne Belegnummer" eintragen. Dies ist jedoch kein Pflichtfeld.

Deine eigens vergebene Belegnummer steigt automatisch mit jeder Erfassung.

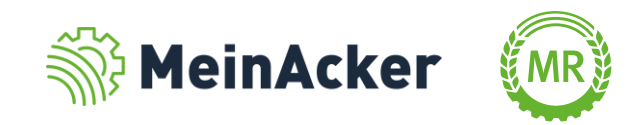

#### Leistungsdatum

| Positions-Erfassung                                                | Auftragnehmer <sup>*</sup><br>für Bach Thomas |                              | ☆ <u>1</u>                                                   |
|--------------------------------------------------------------------|-----------------------------------------------|------------------------------|--------------------------------------------------------------|
| Set / Maschine / Artikel                                           | Set auswählen                                 |                              | Häckseln mit Verdichten / / Feldhäcksler für Silomais, Radla |
| i + VSKZ hinzufügen                                                | Häckseln mit Verdichten                       |                              | Preise in: Brutto Netto i                                    |
| <ul> <li>345 Feldhäcksler für</li> <li>Claas Jaguar 900</li> </ul> | Silomais                                      | Einheit <sup>®</sup><br>ha   | <b>0</b>                                                     |
| 970l Radlader                                                      |                                               | Einheit <sup>®</sup><br>Std. | Tätigkeit<br>▼ Häckseln                                      |
| Neue Position                                                      |                                               |                              |                                                              |
| Kunde* 🗾 –                                                         | F 🔒 interne Belegnr.                          | 0                            | Leistungsdatum 🛅 🛱 🗌 Datum festschreiben                     |
| Pflichtfeld                                                        |                                               |                              |                                                              |
|                                                                    | L-Datum                                       | Menge                        | E-Preis G-Preis Verbra                                       |

Auch das Leistungsdatum ist an dieser Stelle kein Pflichtfeld. Trägt man es hier ein, wird es in die Abrechnungsübersicht für alle VSKZ übernommen und muss dort nicht mehr eingetragen werden. Alternativ kann das Datum auch für jede VSKZ einzeln vergeben werden. Setzt man den Hacken bei "Datum festschreiben", wird das eingegebene Datum in die Position, welche als nächstes erstellt wird, übernommen.

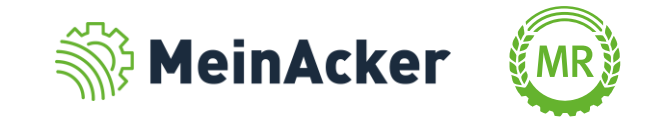

#### Menge

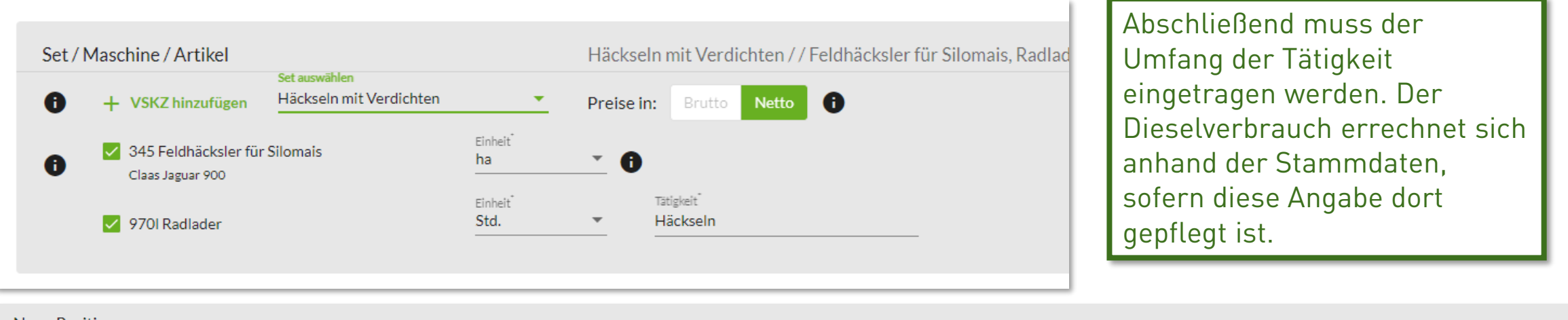

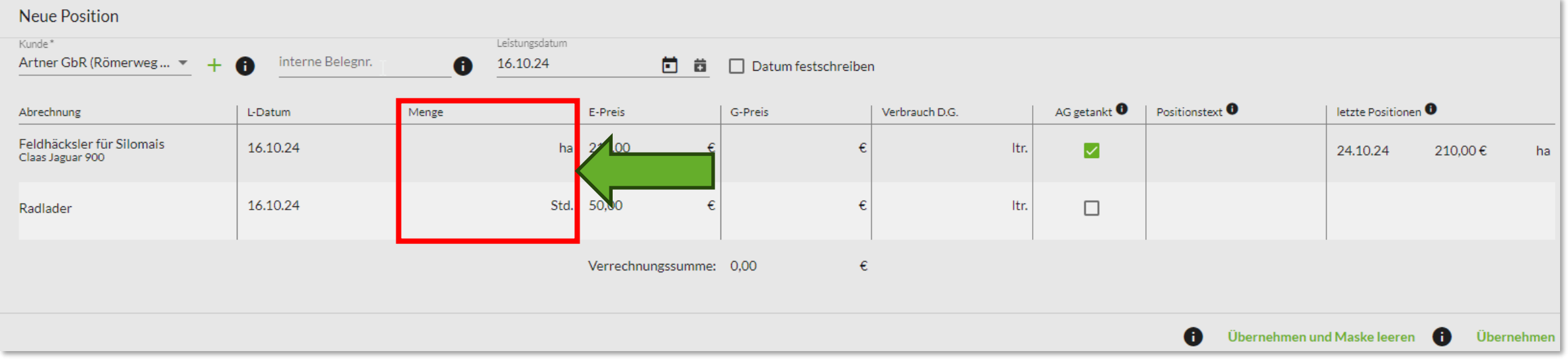

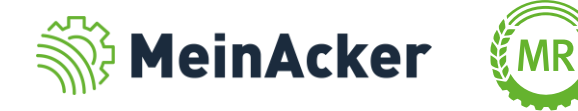

#### Diesel

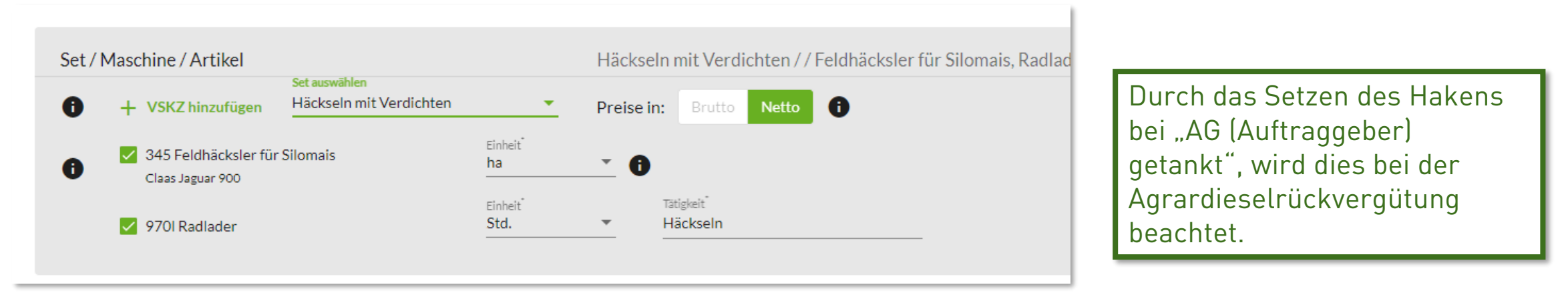

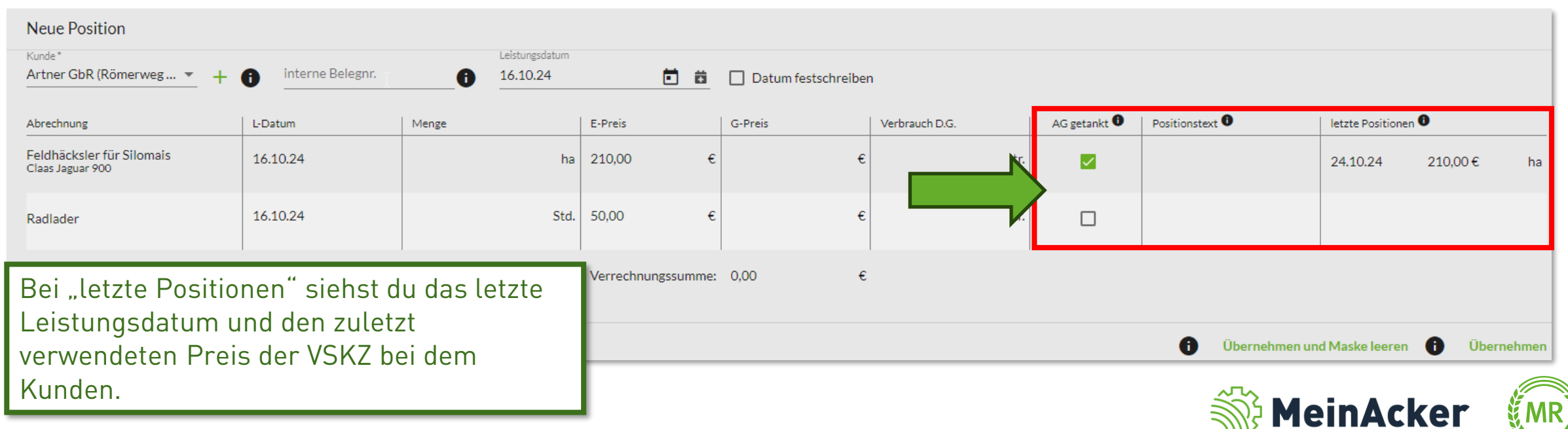

### Übernehmen

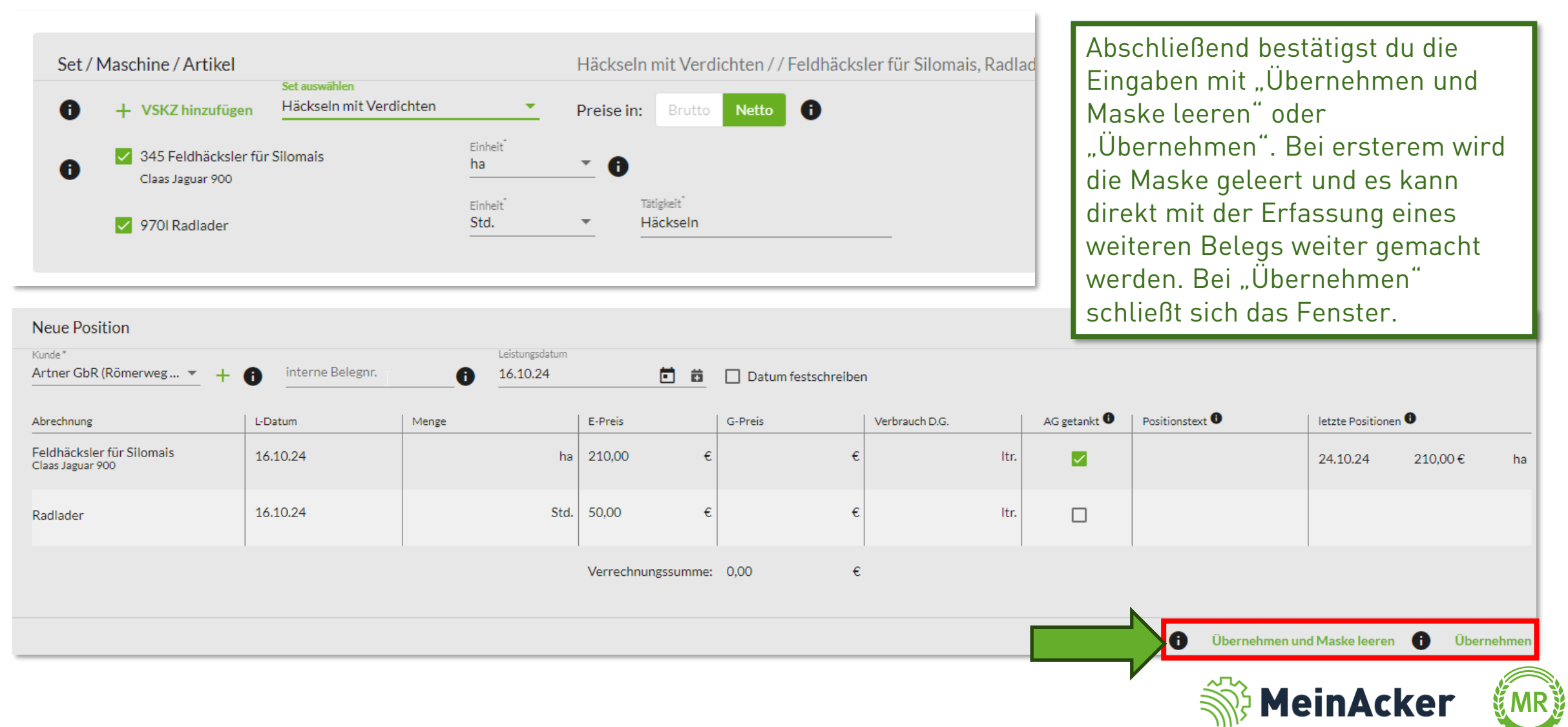

#### Freigeben

|         | nwendungen                   |                                                                                                    | In der Positions-Übersicht sind deine Positionen<br>noch einmal aufgelistet. Über i können die                                                                                              |
|---------|------------------------------|----------------------------------------------------------------------------------------------------|----------------------------------------------------------------------------------------------------|
| +       | Positions-Erfassung für Ba   | ftragnehmer<br>Inch Thomas 🛛 🔭 🛨 🥫                                                                                                    | über 👕 löschst du einzelne Bestandteile. Mit<br>"Erfassung abschließen" wird die Erfassung                                                                                                  |
| ⊞<br>‰i | Kunde<br>Positions-Übersicht |                                                                                                    | beendet und ist anschließend im Reiter<br>"Übersicht" einsehbar. Über "Erfassung<br>abschließen und Beleg an den MR freigeben"<br>wird der Beleg direkt an den Maschinenring<br>freigegeben |
|         | Kunde                        | Set / Abrechnung                                                                                                    |                                                                                                    |
|         | Artner GbR                   | Set: Häckseln mit Verdichten                                                                                                    |                                                                                                    |
|         | Artner GbR                   | MEIN (m) PORTAL     Auftragnehmer*   Bach Thomas <ul> <li>★ ①</li> </ul> In der Positions-Übersicht sind deine Position och einmal aufgelistet. Über <ul> <li>können die Positionen noch einmal bearbeitet werden u</li> <li>über  <ul> <li>Übschst du einzelne Bestandteile. M</li> <li>"Erfassung abschließen" wird die Erfassung beendet und ist anschließend im Reiter</li> <li>"Übersicht" einsehbar. Über "Erfassung abschließen und Beleg an den MR freigeben wird der Beleg direkt an den Maschinenring freigegeben.</li>  Set: Häckseln mit Verdichten Feldhäcksler für Silomais Claas Jaguar 900    <ul> <li>Radiader</li> <li>16.04.2024</li> <li>40.00</li> <li>Std.</li> <li>50.00 € 2.0000</li> </ul>    Etreues abschließen und Beleg an den MB freigeben wird der Beleg direkt an den Maschinenring freigegeben. Set: Häckseln mit Verdichten Etreues abschließen und Beleg and en MR freigeben wird der Beleg direkt an den Maschinenring freigegeben. Set: Häckseln mit Verdichten Feldhäcksler für Silomais Claas Jaguar 900 Rediader 16.04.2024 40.00 Std. 50.00 € 2.0000 Etreues abschließen und Beleg and en MB freidene Belege direkt and belege direkt and belege direkt and</ul></li></ul> |                                                                                                    |
|         | Artner GbR                   |                                                                                                    |                                                                                                    |
|         |                              | Enforce                                                                                                    |                                                                                                    |

Du kannst, bevor du die Erfassung endgültig abschließt, direkt mit der Erfassung eines weiteren Kunden loslegen.

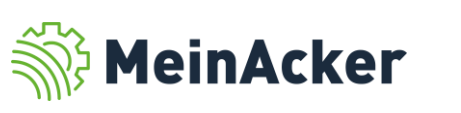

#### Neue Erfassung und Übersicht

| MEIN 🛞 PORTAL                                                     |                                               |            | 🔒 Bach Thomas < 📩 2025 |         |                   |            |                   | Q                  |                 |  |
|-------------------------------------------------------------------|-----------------------------------------------|------------|------------------------|---------|-------------------|------------|-------------------|--------------------|-----------------|--|
| Positions-Erfassung für Bach T                                    | hmer<br>nomas 🝷 🟠 🕕                           |            |                        |         |                   | + Neue     | e Erfassung       | ∢ Zui              | Übersicht       |  |
| et / Maschine / Artikel<br>+ VSKZ hinzufügen <u>Set auswählen</u> | Preise in: Brutto Netto i                     |            |                        |         |                   |            |                   |                    |                 |  |
| eue Position                                                      |                                               |            |                        |         |                   |            |                   |                    |                 |  |
| ositions-Übersicht                                                |                                               |            |                        |         |                   |            |                   |                    |                 |  |
| Kunde                                                             | Set / Abrechnung                              | L-Datum    | Menge                  | Einheit | E-Preis           | G-Preis    | Verbrauch D.      | Verbrauch D. G.    | AG Getankt      |  |
| ✓ Artner GbR                                                      | Set: Häckseln mit Verdichten                  |            |                        |         |                   |            |                   |                    |                 |  |
| Artner GbR                                                        | Feldhäcksler für Silomais<br>Claas Jaguar 900 | 16.04.2024 | 50,00                  | ha      | 210,00€           | 10.500,00€ | 40,00 ltr.        | 2.000,00 ltr.      | V               |  |
| Artner GbR                                                        | Radlader                                      | 16.04.2024 | 40,00                  | Std.    | 50,00 €           | 2.000,00€  | 20,00 ltr.        | 800,00 ltr.        |                 |  |
|                                                                   |                                               |            |                        |         | Erfassung abschli | eßen Er    | fassung abschließ | Sen und Beleg an d | en MR freigeben |  |

Über "Neue Erfassung" kannst du eine neue Positions-Erfassung starten. Achte aber darauf die aktuelle Erfassung vorher abzuschließen, da sie sonst gelöscht wird. Über den Button "Zur Übersicht" gelangst du zum Reiter "Übersicht", in dem deine Positions-Erfassungen aufgelistet sind.

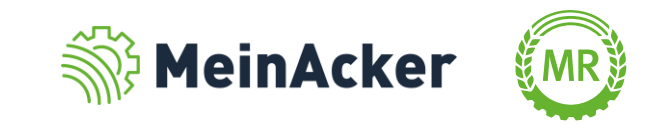

Bundesverband der Maschinenringe e. V. Am Maschinenring 1 86633 Neuburg

**Produktmanagement Digitalisierung** T: +49 (0) 8431 6499 – 4444 apps@maschinenringe.com

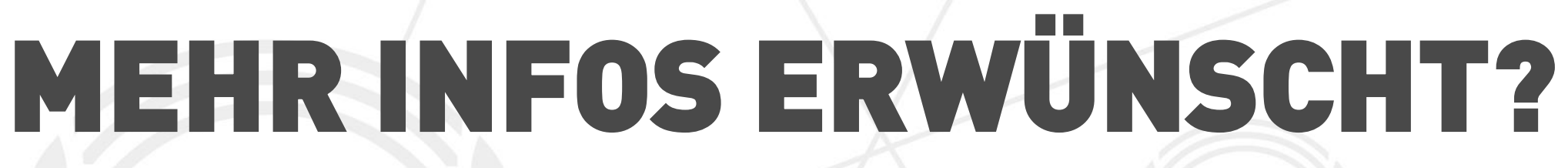

#### Bitte sprich uns an!

Hinweis zu Präsentation/ Vortrag/ Bildmaterial: Ausschließlich zur internen Verwendung!

Der Bundesverband der Maschinenringe e. V. ist Urheber der Präsentation/ des Vortrags/ des Bildmaterials. Sie/Er/Es darf nicht ohne vorherige, schriftliche Zustimmung verwendet, veröffentlicht oder anderweitig in Umlauf gebracht werden.

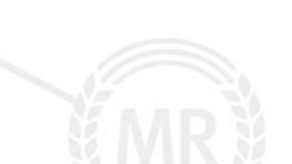